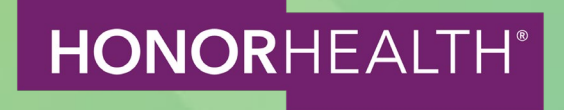

A HOW-TO GUIDE

Welcome to your new resource for claiming CME credits, accessing CME certificates, and receiving CME transcripts.

Visit the HonorHealth CME tracker at this link.

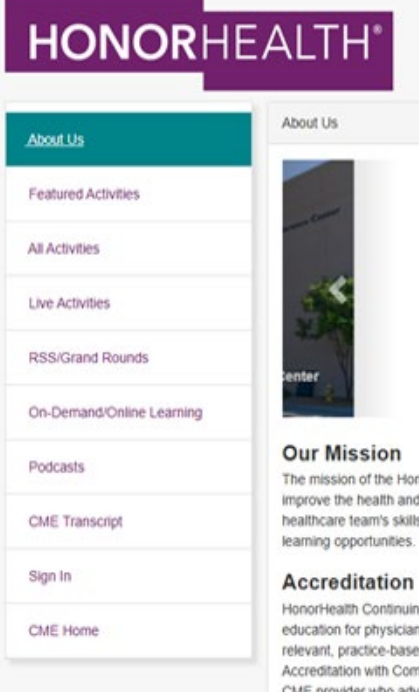

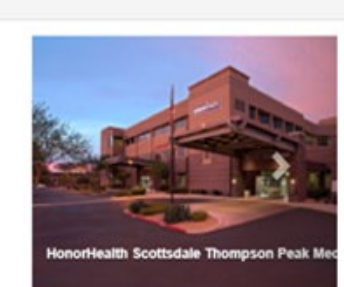

The mission of the HonorHealth Continuing Medical Education (CME) program is to support HonorHealth's commitment to improve the health and well-being of those we serve. Our continuing medical education programs are designed to improve our healthcare team's skills, strategies, performance and patient outcomes through provision of evidence-based, high-quality

HonorHealth Continuing Medical Education is accredited by the Arizona Medical Association as a provider of continuing medical education for physicians. This accreditation seeks to assure the medical community and the public that HonorHealth provides relevant, practice-based continuing medical education. In the most recent reaccreditation cycle, HonorHealth received Accreditation with Commendation, the highest accreditation status awarded. This award level recognizes HonorHealth as a CME provider who advances interprofessional collaborative practice, addresses public health priorities, creates behavioral change, shows leadership, leverages educational technology and demonstrates the impact of education on healthcare professionals and patients.

For more information about continuing medical education, please call 480-583-0723 or Email us at CME@honorhealth.com. Please also see our resource guide.

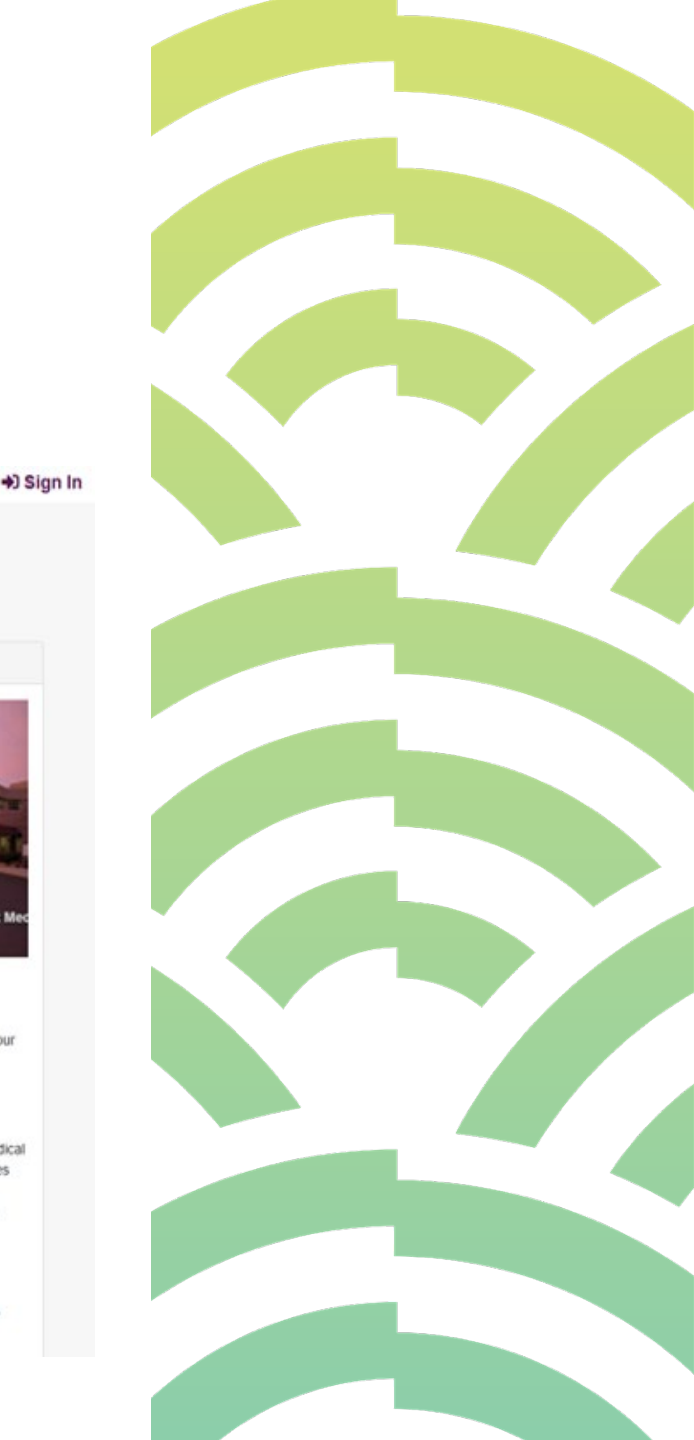

Welcome to your new resource for claiming CME credits, accessing CME certificates, and receiving CME transcripts.

| Featured Activ  | ities          |
|-----------------|----------------|
| All Activities  |                |
| Live Activities |                |
| RSS/Grand Ro    | ounds          |
| On-Demand/O     | nline Learning |
| Podcasts        |                |
| CME Transcrip   | ot             |
| Sign In         |                |
| CME Home        |                |

On the website, look to the menu on the left for the **Sign in** tab

Once you click **Sign in**, you will see: **You must sign in to your account** 

| Sign In to your Account |                                              |  |
|-------------------------|----------------------------------------------|--|
|                         | You must Sign In to your Account.<br>Sign In |  |

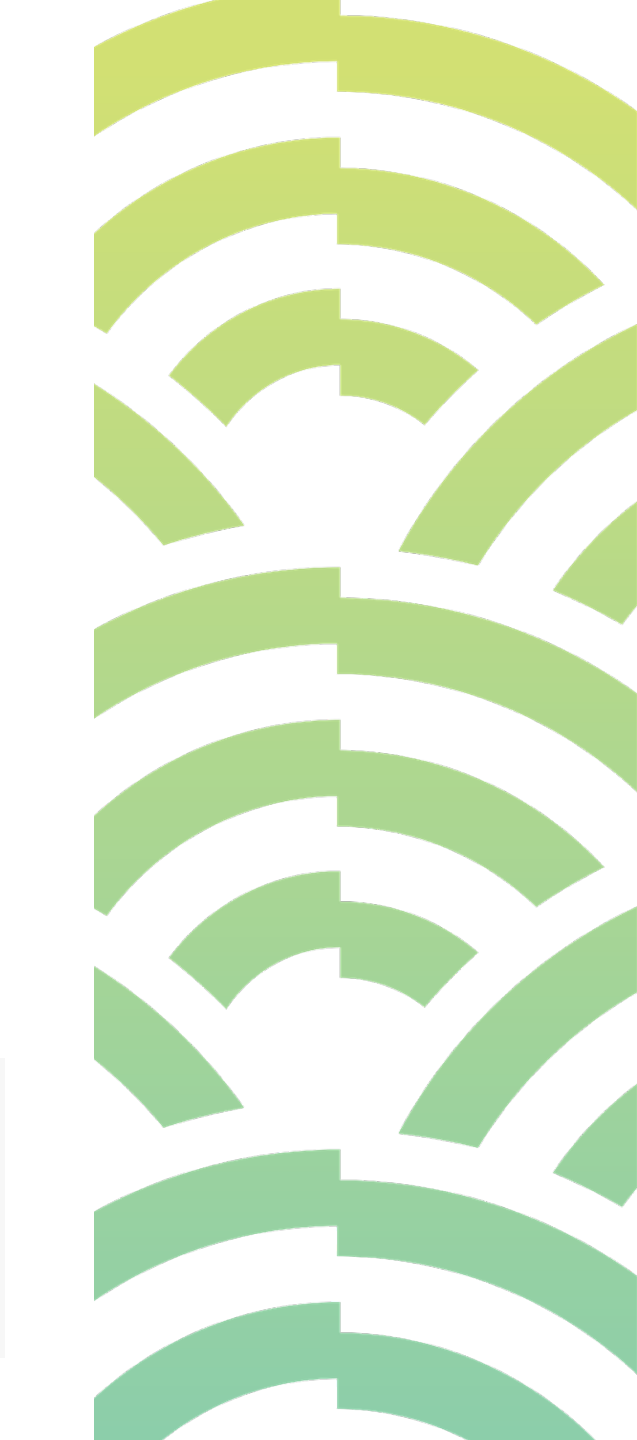

Welcome to your new resource for claiming CME credits, accessing CME certificates, and receiving CME transcripts.

|           | H <sup>™</sup>                         |     |  |
|-----------|----------------------------------------|-----|--|
|           | Please Sign In below:                  | ×   |  |
| n In to y | * 🚨 Email Address                      |     |  |
|           | Email Address                          |     |  |
|           | Save Email                             |     |  |
|           | Password                               |     |  |
|           | Password                               | (ه) |  |
|           |                                        |     |  |
|           | Sign In Forgot Password Create Account |     |  |
|           |                                        |     |  |
|           |                                        |     |  |

Click the purple **Sign In** button, which will lead you to enter your email address and password

**Note:** Please use the email address that you previously used when you signed in for attendance during CME events.

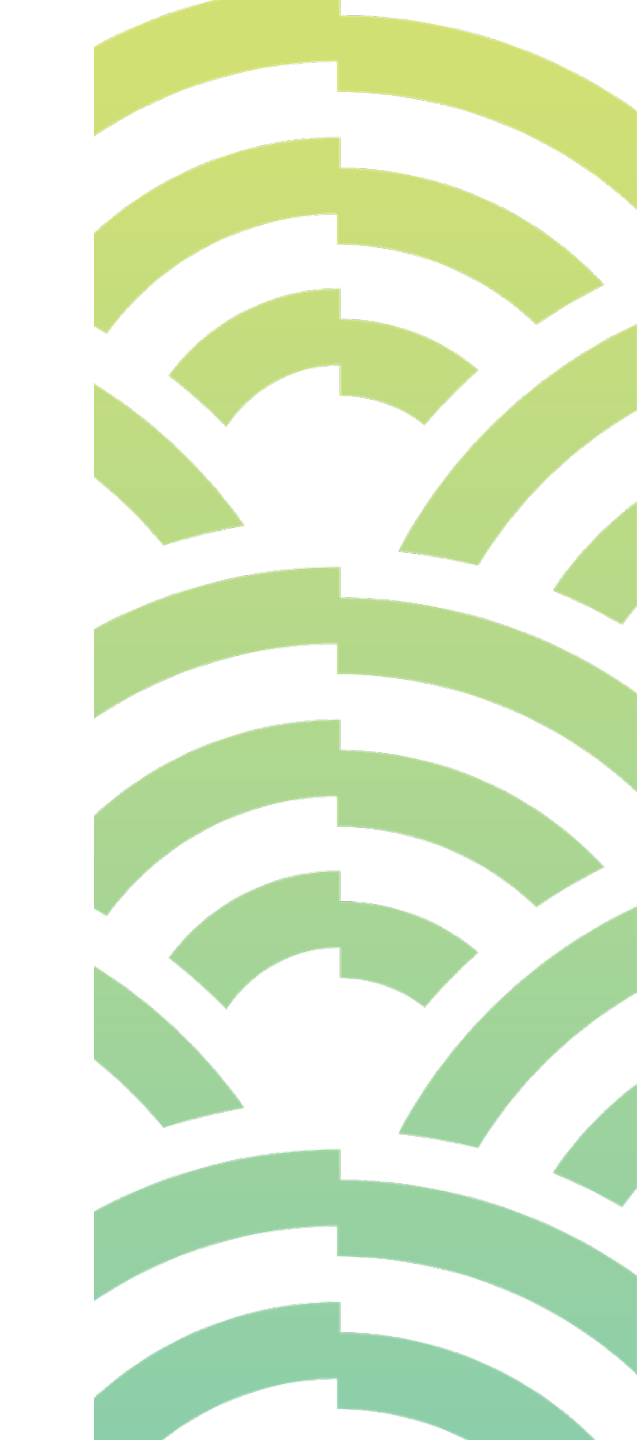

Welcome to your new resource for claiming CME credits, accessing CME certificates, and receiving CME transcripts.

Email or Password do not match. Please try again.

### Email not working?

Please try every email you may have used previously to sign in.

If you do have an account registered with one of your email addresses, you will see the message above pop up, and you can click **Forgot Password**.

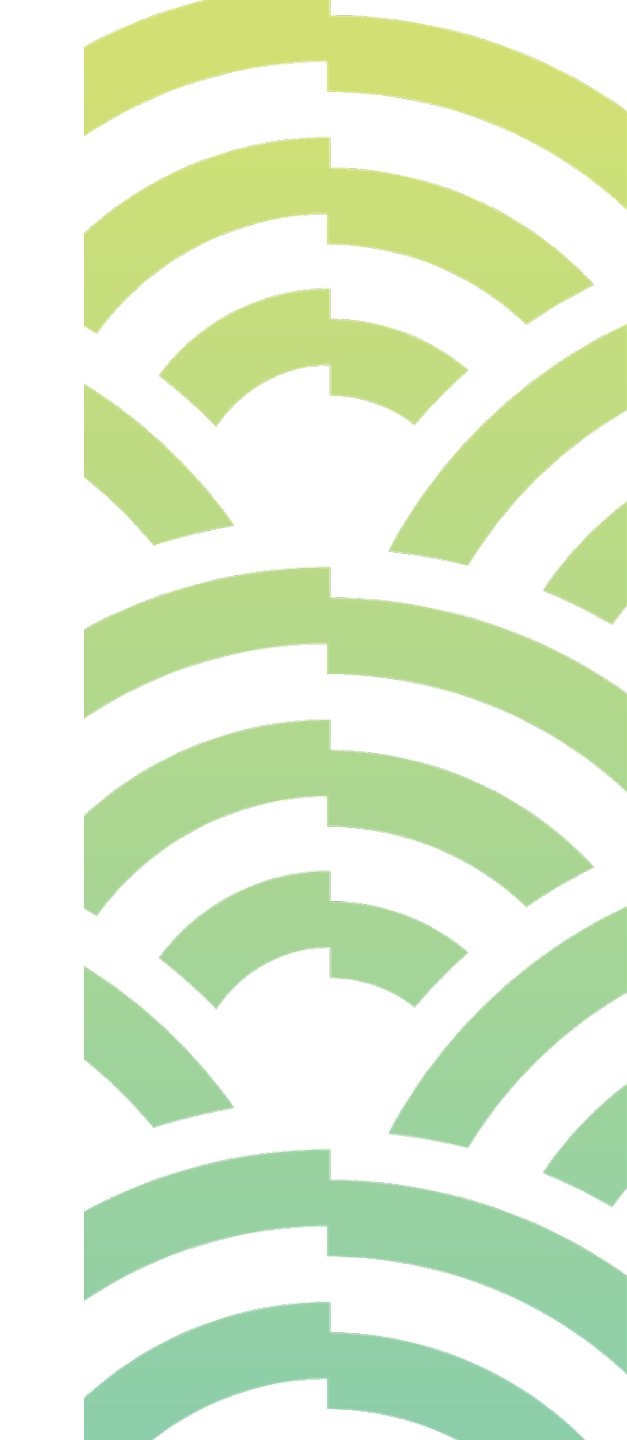

Welcome to your new resource for claiming CME credits, accessing CME certificates, and receiving CME transcripts.

### Email code

Your email address has been recognized in the system, and an email code has been sent to your email. If you do not receive notification, please check your junk/spam mail folder. Please enter email code below.

Email Code

Email Code

| Re-Enter | Email | Code |
|----------|-------|------|
|----------|-------|------|

Re-enter Email Code

Submit

When you click **Forgot Password**, you will receive this message.

Follow the directions on the screen to reset your log in.

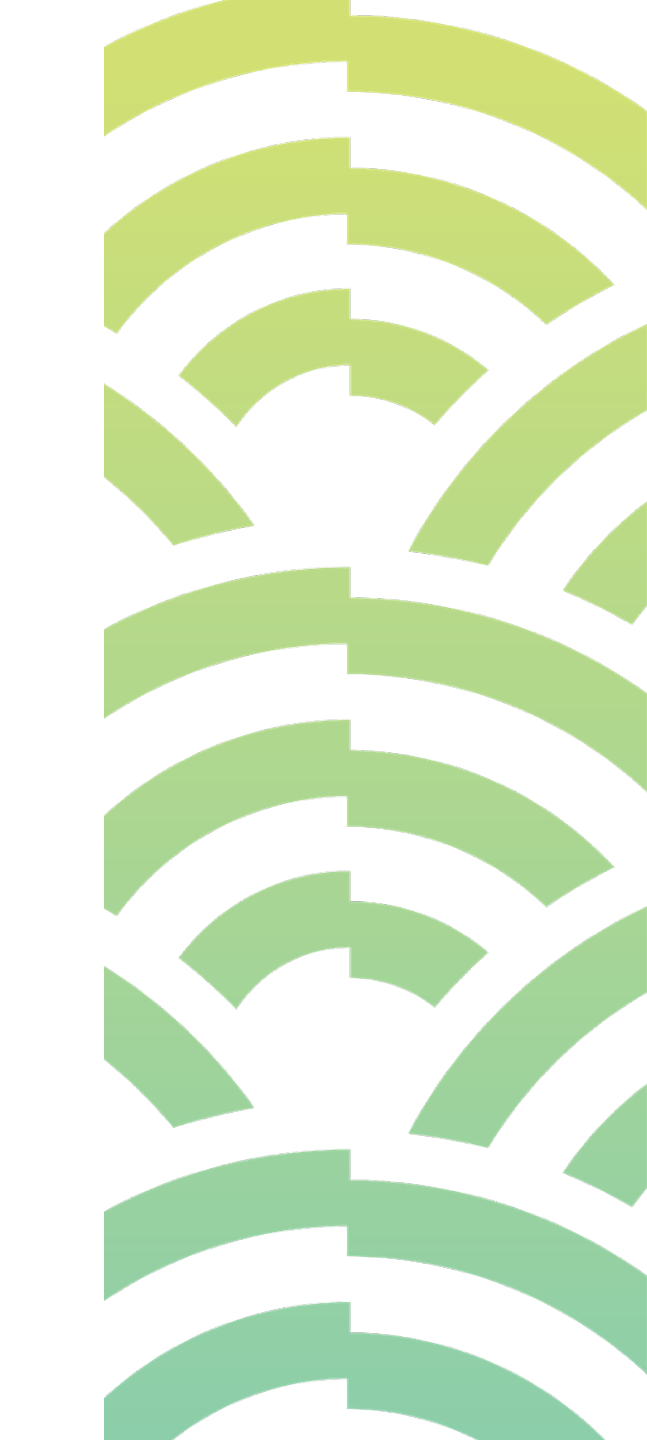

Welcome to your new resource for claiming CME credits, accessing CME certificates, and receiving CME transcripts.

If your email and password are not working or you don't have an account, you will receive this message.

Sorry, unrecognized email or password. Please click Create Account below to proceed.

### Click Create Account

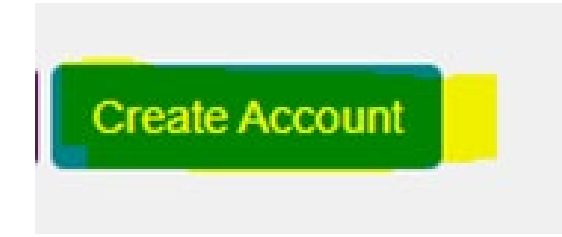

### Secondary Lookup

You may have an existing account within the system. Please enter the information below to activate your account. If you do not have an account, you will be directed to create one.

### Last Name

hone Number

(999) 999-9999

After clicking **Create Account**, the system will make one final attempt to ensure that you do not have an account.

Enter your last name and phone number

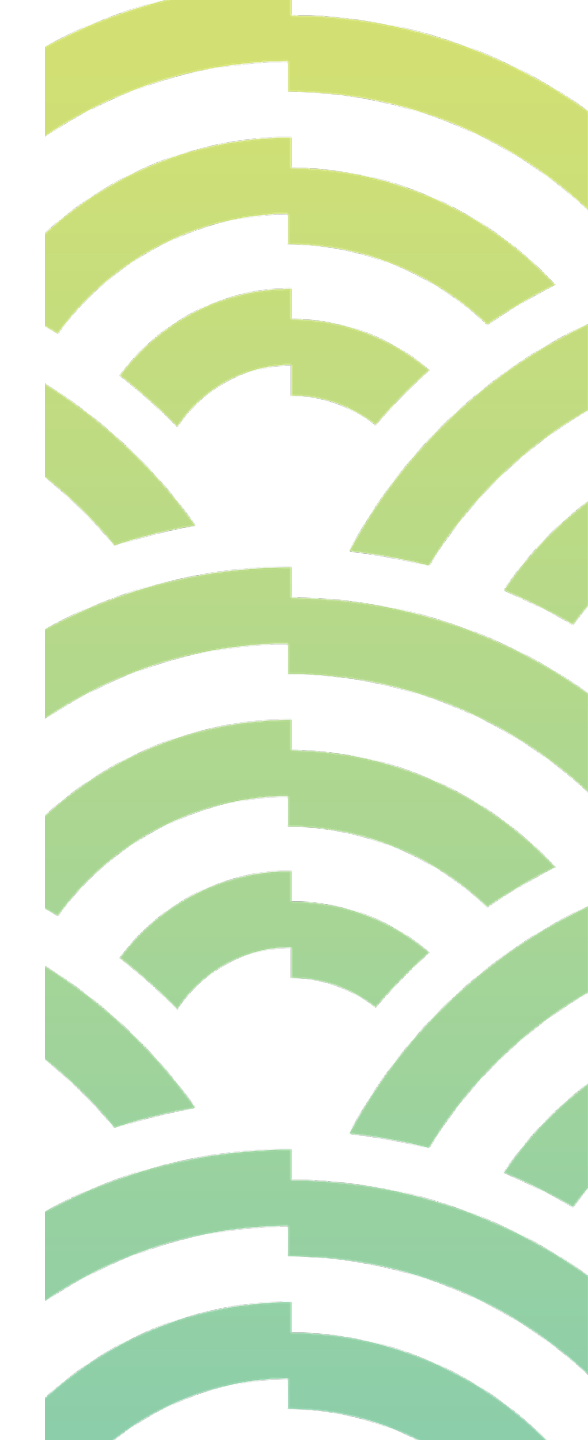

Welcome to your new resource for claiming CME credits, accessing CME certificates, and receiving CME transcripts.

After entering your last name and phone number, if the system still cannot find you, you'll see these buttons.

To create an account, click **Continue**.

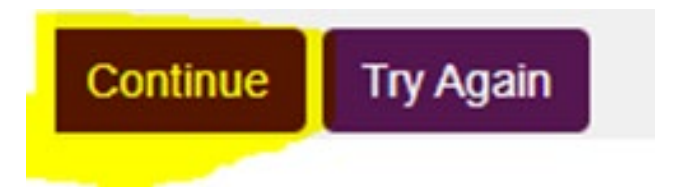

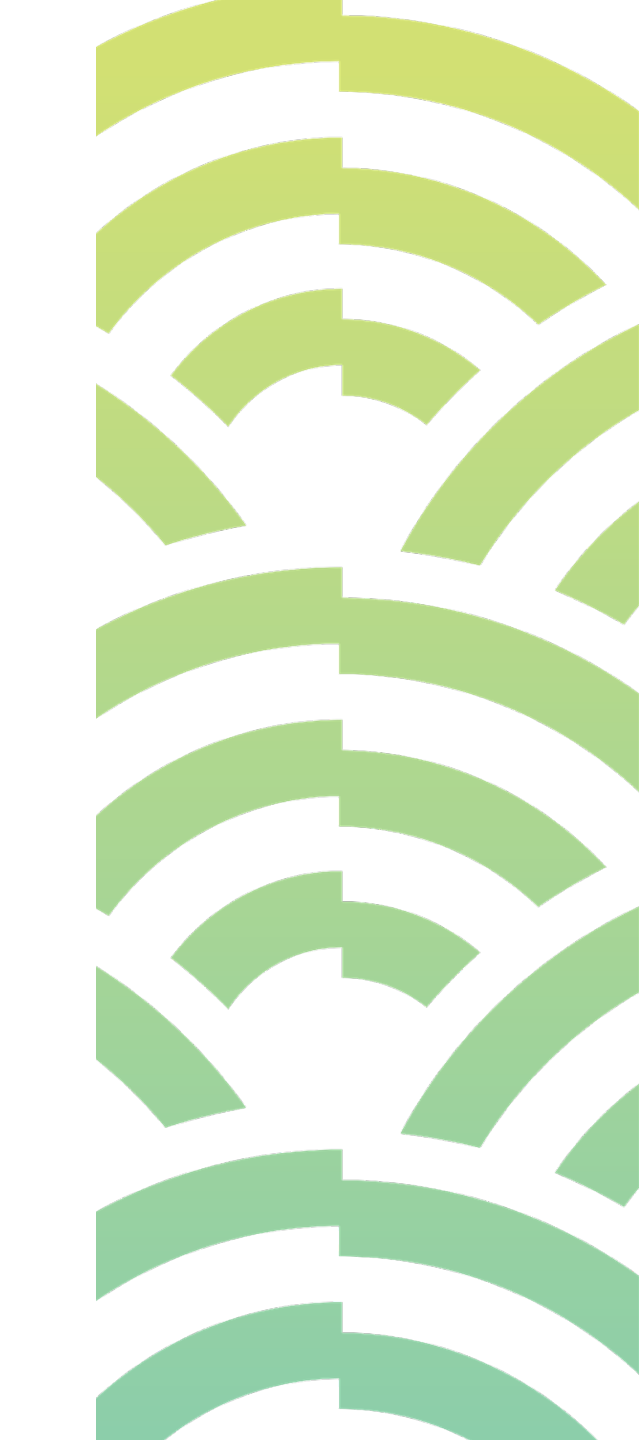

Welcome to your new resource for claiming CME credits, accessing CME certificates, and receiving CME transcripts.

To create an account, complete the requested information and click **Save Profile**.

Once you have completed this step, you will now have a CME profile.

|                        | Onli                   | ne Profile    |                        |
|------------------------|------------------------|---------------|------------------------|
|                        |                        |               | Save Profile           |
| ccount Information     |                        |               |                        |
| Email *                |                        |               | ]                      |
| Re-Enter Email '       |                        |               | ]                      |
| Password *             |                        |               |                        |
| Re-enter Passwo        | *                      |               |                        |
|                        |                        |               |                        |
| Profile Information    |                        |               |                        |
| First Name *           |                        | Address *     |                        |
|                        | This field is required |               | This field is required |
| Middle Initial         |                        | Address 2     |                        |
|                        |                        |               |                        |
| Last Name *            |                        | City          |                        |
| Last Name *            | This field is required | City<br>State |                        |
| Last Name *<br>Title * | This field is required | City<br>State | · · · · · ·            |

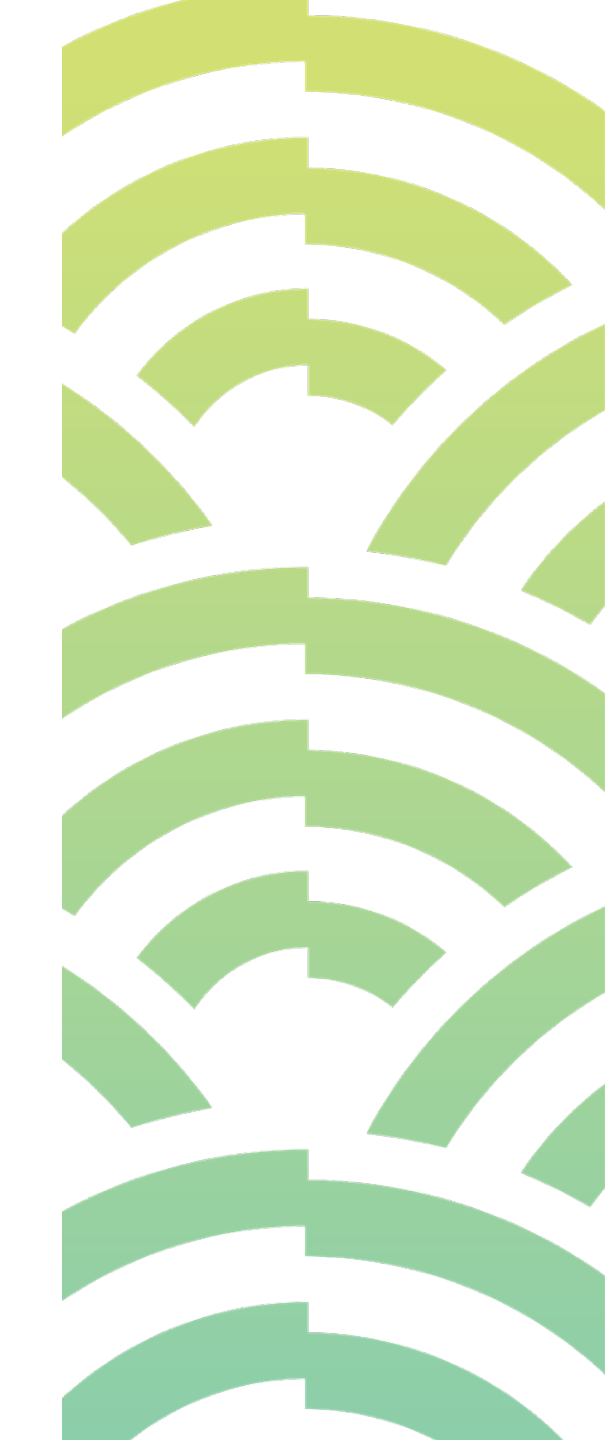

Welcome to your new resource for claiming CME credits, accessing CME certificates, and receiving CME transcripts.

Now that you have a CME profile, you will be able to claim CME credits for activities you have attended, retrieve CME certificates and find your CME transcripts outlining CME activities you have attended.

To use these functions, sign in to your account and click **My Portal** on the left side.

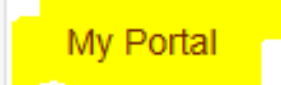

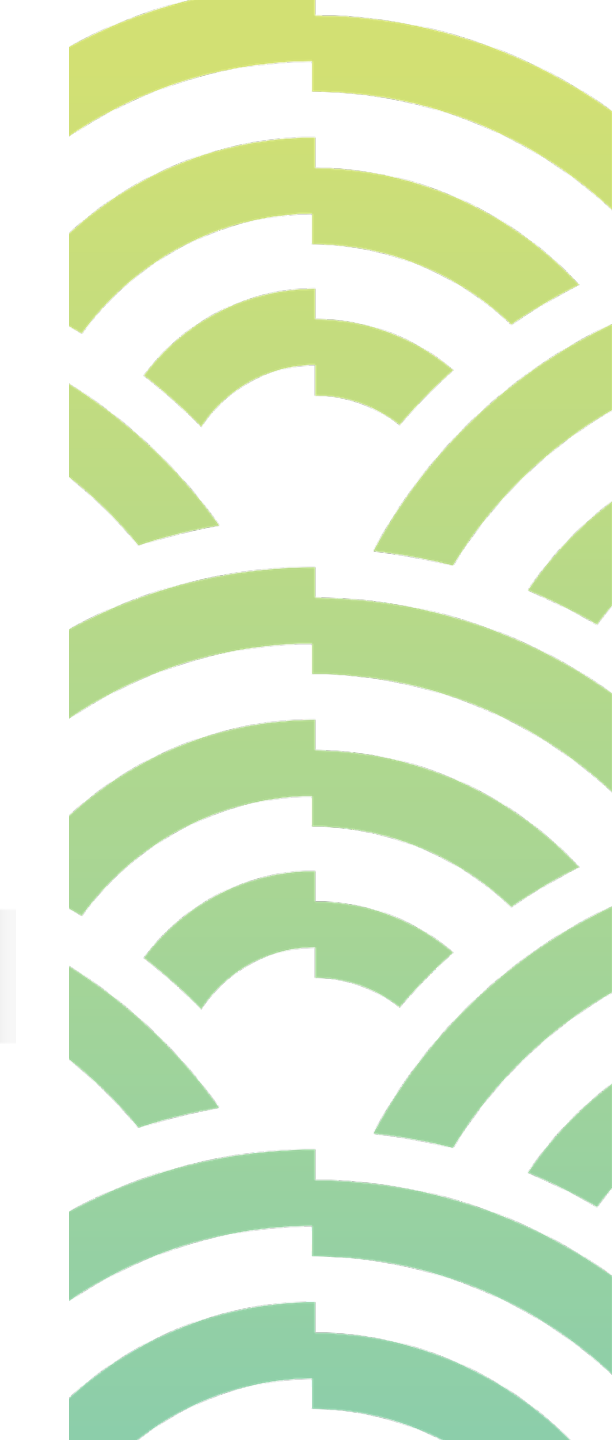

Welcome to your new resource for claiming CME credits, accessing CME certificates, and receiving CME transcripts.

After clicking My Portal, you will see all the capabilities for your account.

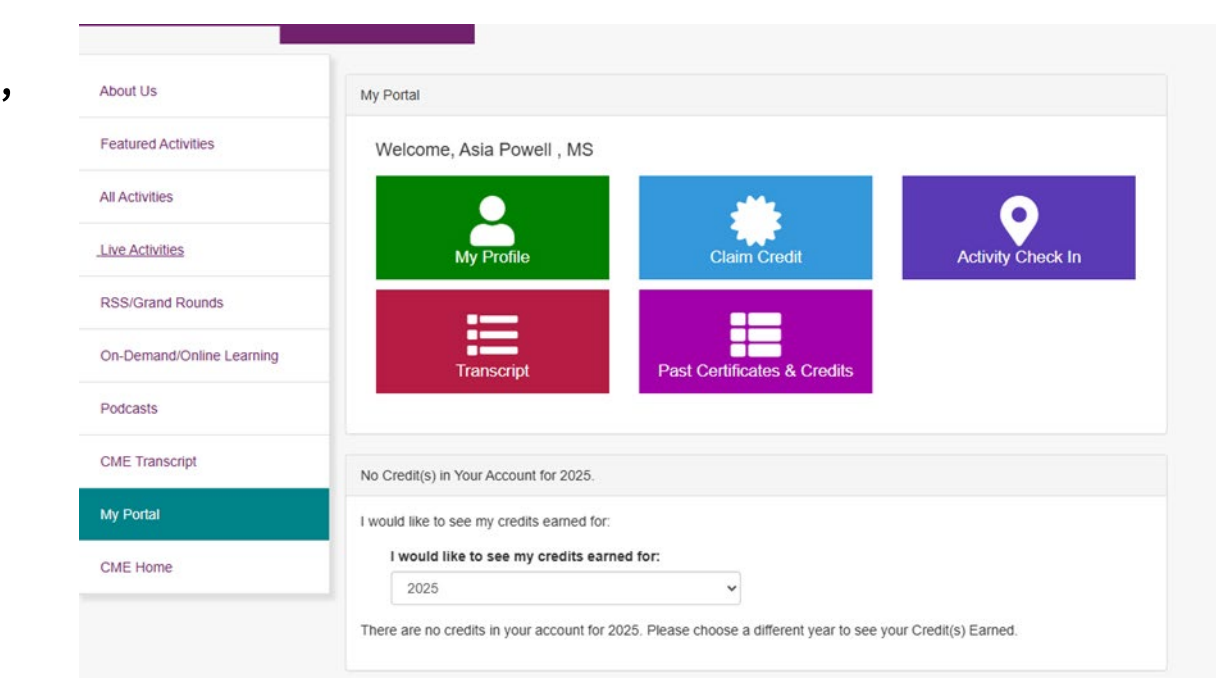

If you have trouble and need help, please email <u>CME@honorhealth.com</u>.

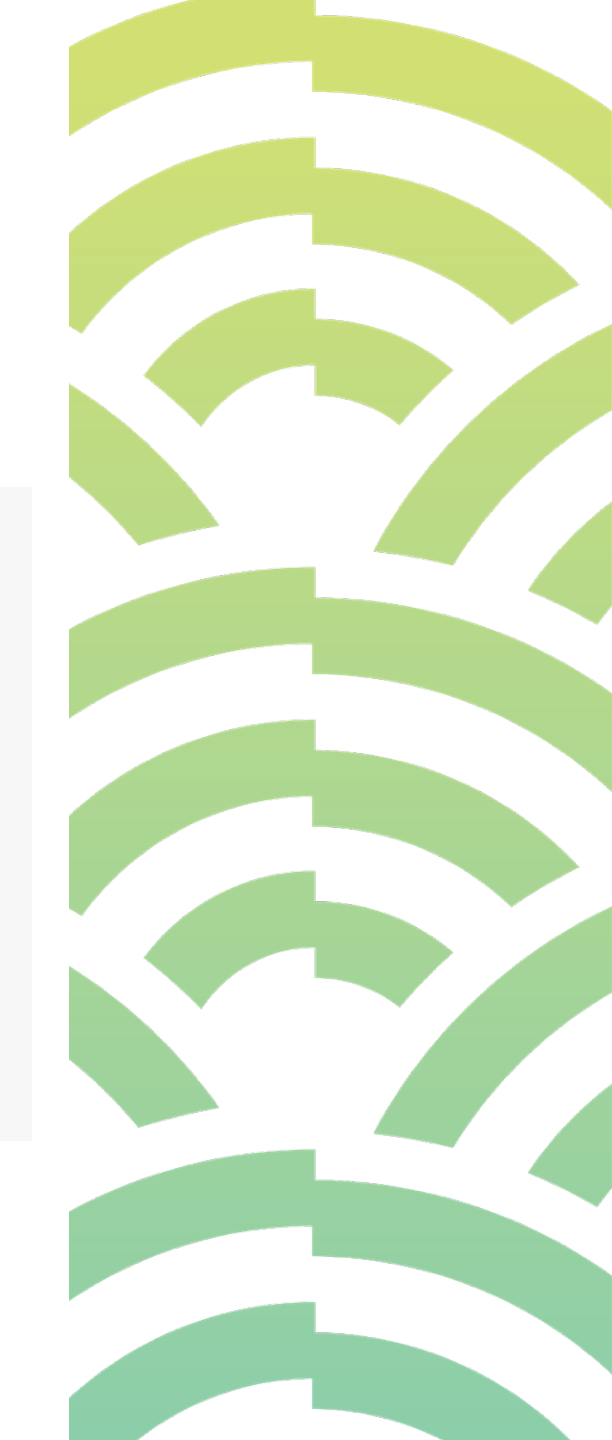